## คู่มือการใช้งานเบื้องต้น ZyXel LTE4506-M606

<u>การใส่ Sim Card และการเปิดใช้งาน</u>

1.เปิดฝากรอบ Sim Card ด้านใต้ตัวเครื่องออก

2.เสียบ Sim Card ตามรูป

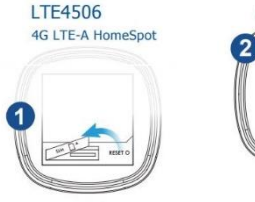

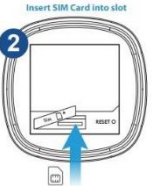

3. เสียบ Adapter และสาย Micro USB เข้ากับตัวเครื่อง ZyXel LTE4506-M606

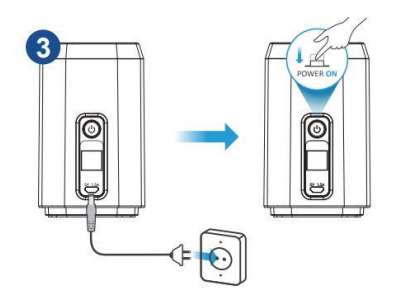

4. การปิดเปิด Wi-Fi ให้กดด้านบน ตัวเครื่อง ZyXel LTE4506-M606

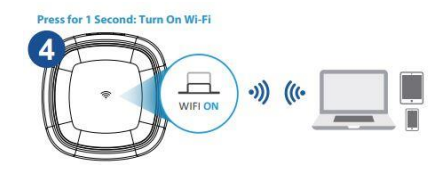

5. เสียบ Ethernet cable (LAN) จาก คอมพิวเตอร์เข้าตัวเครื่อง ZyXel LTE4506-M606เพื่อใช้งาน Internet

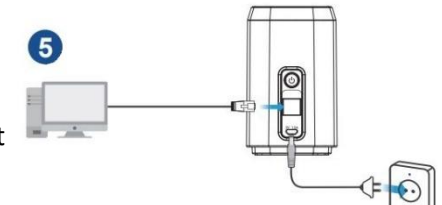

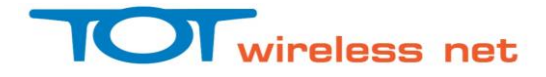

## <u>การเชื่อมต่อWi-Fi อุปกรณ์ ZyXel LTE4506-M606</u>

1.เลือก SSID ชื่อ TOT2300\_2.4 เพื่อเชื่อมต่อ ในคลื่น 2.4GHz หรือ เลือก SSID ชื่อ TOT2300\_5 เพื่อเชื่อมต่อ ในคลื่น 5 GHz

2.ใส่รหัสในการเชื่อมต่อ (Default) คือ net2300LTE (สามารถเปลี่ยนได้ภายหลัง)

## <u>วิธี Login เข้าอุปกรณ์ ZyXel LTE4506-M606 เบื้องต้น</u>

1.ทำการเชื่อมต่ออุปกรณ์ ZyXel LTE4506-M606 เข้ากับคอมพิวเตอร์ โดยWi-Fi หรือ สาย Ethernet cable (LAN) แล้วเปิด browser ใส่ URL เป็น 192.168.1.1 , User Name = admin , Password = admin

## <u>การเปลี่ยนชื่อและรหัสเข้าใช้ Wi-Fi</u>

1 เถือกเมนู Wi-Fi -> Wi-Fi Settings

2 เลือก SSID 1 หรือ SSID 2 (default SSID1 เป็น 2.4GHz , SSID2 เป็น 5GHz)

3 ตั้งชื่อ SSID ในช่อง Network Name(SSID)

4 เปลี่ยน Password ในช่อง Encryption Key

5 คลิกปุ่ม Apply

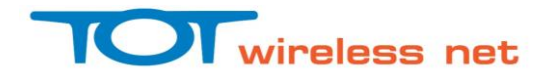